# 使用說明書

۲

# 親愛的 SHARP 顧客

衷心感謝惠購 SHARP 液晶彩色電視機。為確保安全使用本機及令本機更加耐用,在使用本產品之前請務必仔細 閱讀關於安全的重要注意事項。

# 目錄

۲

| 引言  |                                                                                                    |  |
|-----|----------------------------------------------------------------------------------------------------|--|
|     | 親愛的 SHARP 顧客                                                                                                    |  |
| 準備  |                                                                                                    |  |
|     | 壁掛電視機的處置和注意事項5<br>安裝底座                                                                                                    |  |
|     | 部件名稱6                                                                                                    |  |
|     | 電視機(前視圖 / 側視圖)6<br>電視機(後視圖)7<br>遙控器8                                                                                                    |  |
|     | 在打開電源之前                                                                                                    |  |
|     | 理接球影機、遊戲機或輝球機10<br>連接電腦                                                                                                    |  |
|     | <b>装入電池</b>                                                                                                    |  |
|     | <b>打開或關閉電視機</b>                                                                                                    |  |
|     | <b>選項表操作</b>                                                                                                    |  |
| 觀看電 |                                                                                                    |  |
|     | 自動設定頻道       17         選擇頻道       18         調整音量       18         選項表語言設定       18         按照個人喜好來設定頻道       19         自動搜索       19         工具和理想/       10 |  |
|     | 丁期成直時间頻道     19       頻道排序     22       刪除頻道     22 <b>觀看時的有用功能</b> 23       影像和靜止影像     23       近回知前、個選擇的模式     23                                            |  |

中文

۲

CD - 1

目錄

| 観看電視(續)                                           |                 |
|---------------------------------------------------|-----------------|
| 暫時關閉聲音<br>供給山殿交                                   | 23              |
|                                                   |                 |
| 切楔楔旋首頻格式                                          |                 |
| 縮短啟動時間                                            | 24              |
| 見童安全鎖用的密碼設置(用於電視輸入模式)                             | 25              |
| 節能設定                                              | 26              |
| 在指定的時間自動關閉電源                                      |                 |
| 在廣播結束之後自動關閉雷源                                     | 26              |
| た 保護 は かん し か の の し の し の の の の の の の の の の の の の | 26              |
|                                                   |                 |
| 电//□□□□□□□□□□□□□□□□□□□□□□□□□□□□□□□□□□□            |                 |
| 坂休侯ユ                                              | Z/              |
| 版本確認                                              |                 |
| 設定影像尺寸                                            | 27              |
| 自動選擇寬屏幕信號(WSS)影像尺寸                                | 27              |
| 手動選擇寬屏幕信號(WSS)影像尺寸                                | 27              |
| 手動選擇屏幕模式(適用於雷視/影音輸入模式)                            | 28              |
| <sup>3</sup> 濯擇一個荀先設定的影響模式                        | 29              |
| 乏汗 间流光改足的彩音误及                                     | 30              |
| <b>丁 刧 以 た が ぼ</b><br>                            |                 |
| 家。杨祠仪                                             |                 |
| 進階影像設定                                            |                 |
| 其他的影像設定                                           | 32              |
| 調整影像位置                                            |                 |
| 遊戲時間                                              |                 |
| 音頻調校                                              |                 |
| 輸出辛量選擇                                            | 33              |
|                                                   |                 |
| 使用外部設備時的設定                                        |                 |
| 使用 HDMI 輸出設備時的設定                                  |                 |
| <b>꽱擇輸入源和信號類型</b>                                 | 35              |
|                                                   | 35              |
| 전评刑八/亦                                            | 3E              |
| 15.61また)15.51150 まや 3                             |                 |
| 跳唯 HDMI/PC 戦入<br>                                 |                 |
| 設定彩色制式                                            |                 |
| 連接電腦                                              |                 |
| <b>大杂天   旺二赤</b> ※ 影 换                            | 07              |
| 在畫面上顯示電腦影像                                        |                 |
| 選擇影像尺寸                                            |                 |
| 選擇輸入解像度                                           |                 |
| 自動調整電腦影像                                          |                 |
| 手動調整電腦影像                                          |                 |
| 雷腦相容性列表                                           | 40              |
|                                                   |                 |
| 附錄                                                |                 |
| 故障分析                                              |                 |
| 资件2.77<br>漫原                                      | 42              |
| <u>四</u> 你                                        | <u>۲۲</u><br>۸۵ |
| 八竹                                                |                 |
|                                                   |                 |
| <b>凉际省</b> 崎                                      | 45              |
|                                                   |                 |

۲

۲

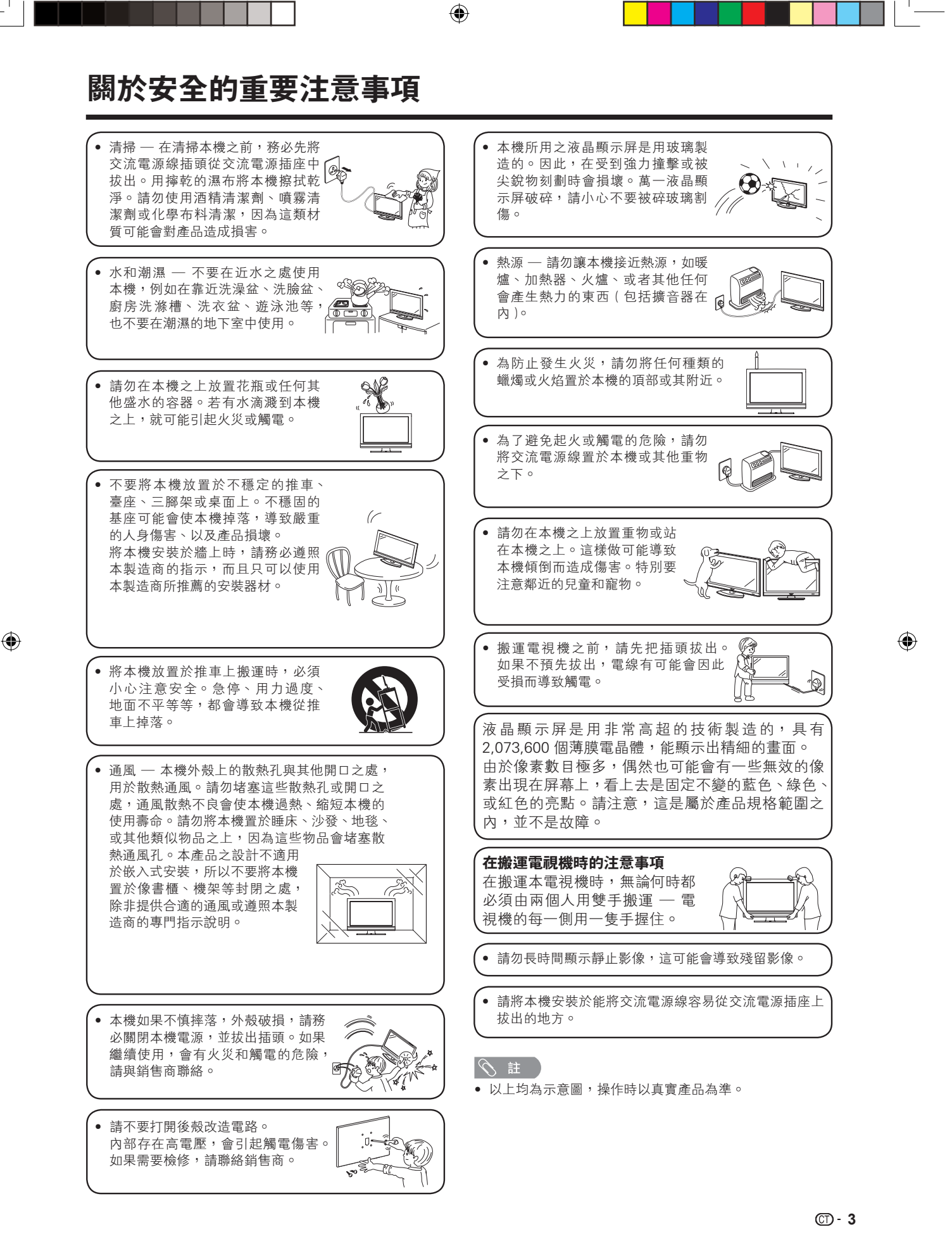

# 日常使用的注意事項

# 請遵守以下事項

#### 外殼的保養方法

清潔外殼的時候,請用柔軟的布(棉、絨等質料)輕輕地擦拭。請不要使用附有化學成分的乾、濕抹布,因為這樣會導致外殼本體成分的變質或裂開。

۲

- 請注意不要使用質地堅硬的布來擦拭,或擦拭時過於用力,這樣會導致外殼表面劃傷。
- 外殼不潔的時候,可使用柔軟的布(棉、絨等質料)浸取少量稀釋過的中性洗劑,擰乾後擦拭,然後再用柔軟的乾布擦乾。
- 由於外殼為塑膠製品,汽油、稀釋劑類的溶劑會導致其變質,或塗料脫落,所以請不要使用此類溶劑來清潔 外殼。
- 由於塑膠中含有塑化劑,與某些物質接觸會出現變質、塗料脫落等狀況,所以請遠離殺蟲劑等揮發性物質。
   另外,請不要與橡膠和樹脂類製品長期接觸。

#### 屏幕的保養方法

- 在開始清潔屏幕之前,請務必關閉電視機電源,並將電源插頭從插座中拔出。
- 清潔屏幕時,請使用乾、柔軟的布(棉、絨等質料)來輕輕擦拭屏幕表面。為了保護屏幕,請不要使用不乾 凈的布、清洗劑、或附有化學成分的乾、濕抹布等物品來擦拭,因為這樣會造成顯示屏表面的剝落。
- 請注意不要使用質地堅硬的布來擦拭,或擦拭時過於用力,這樣會導致顯示屏表面劃花。
- 屏幕不潔的時候,可以用柔軟的布(棉、絨等質料)稍微用水打濕後,輕輕地擦拭。(擦拭時不可過於用力, 以免造成顯示屏表面劃花。)
- 如果液晶顯示屏表面粘上了灰塵,請使用市面有售的除塵刷(除靜電刷)來清潔。

# 隨機附件

۲

請確認如下附件隨同本機附送。

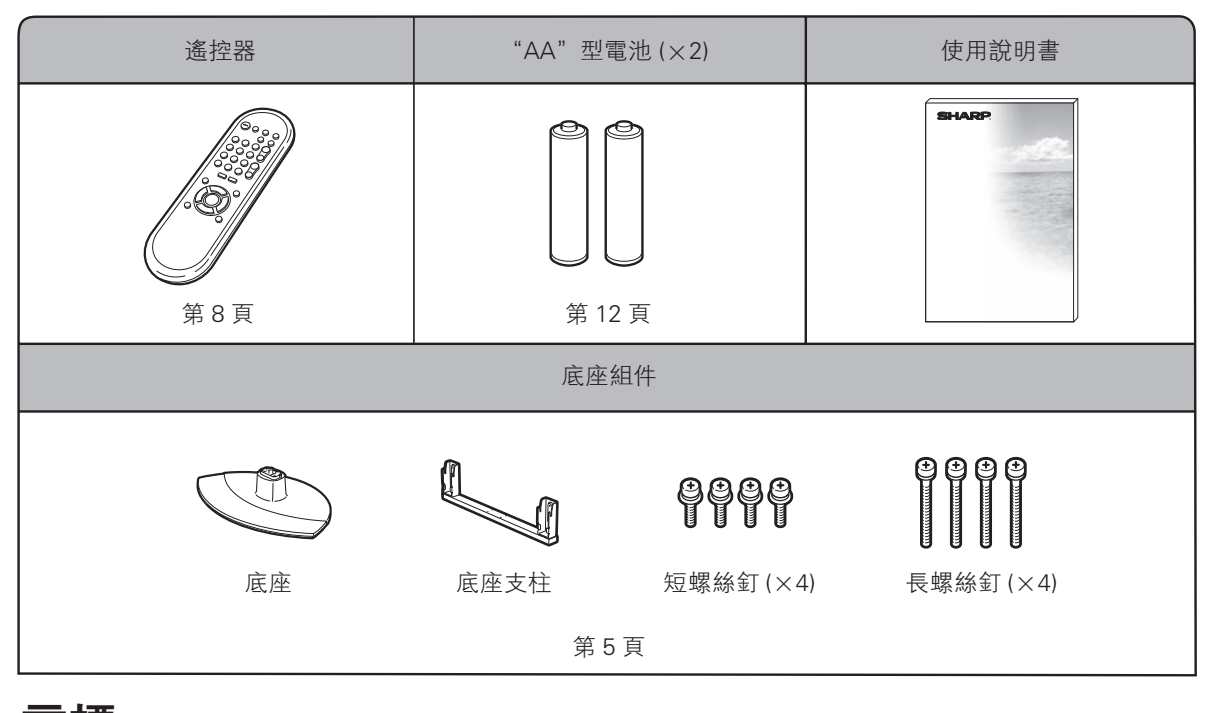

# 商標

● "HDMI" > HDMI 標記和"High-Definition Multimedia Interface"(高清晰度多媒體接□)是 HDMI 特許 LLC 的商標或 註冊商標 ∘

#### CT) - 4

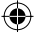

# 準備

## 壁掛電視機的處置和注意事項

- 可用另外購買的托架,將電視機安裝在牆上。
- 詳情請參閱另外購買的托架所附之說明書。

(小) 注意

- 本電視機只能使用 SHARP 公司推薦的壁掛托架來將電視機安裝到墙上。使用其他壁掛托架可能導致安裝不穩 而引致嚴重人身傷害。
- 安装液晶彩色電視機需要特別的技能,只有具有專業資格的服務人員才能夠安装。用戶不可自己進行這項工作。 對於不正確的安装,或是由於安装引起的事故或傷害,SHARP 不承擔任何責任。

3

#### 使用另外購買的托架來安裝電視機

- 可請經資質認證的服務人員用另外購買的托架將電視機安裝到牆上。
- 在開始操作之前,請先仔細閱讀隨同托架提供的使用說明書。

会 註 🖉

• 若要將本電視機安裝在牆上,用隨同壁掛托架附送的螺絲釘將壁掛托架固定到電視機的背後。

# 安裝底座

- 在安裝(或拆卸)底座之前,請將交流電源線從交流電源插座中拔出。
- 在執行操作之前,請在放置電視機的地方鋪設軟墊,以防電視機損壞。

#### (小) 注意 )

۲

- 正確安装底座。
- 請務必遵照說明進行安装。若底座安装得不正確,則可能導致電視機傾倒。

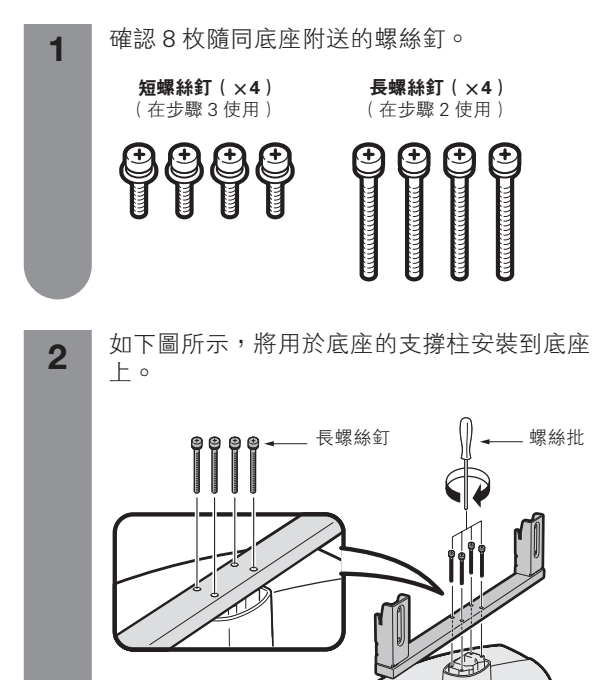

2) 將4枚短螺絲釘插入到電視機背面的4個 孔中並擰緊。 螺絲批 C 21 211-- 短螺絲釘 63 SE3 

 $\square$ 

將底座插入到電視機底部的孔中。

• 若要拆卸底座, 請以相反的次序進行。 • LC-40G100H 的脚座不能調節角度。

会 註 🖉

40G100H ct.indd 5

藪墊

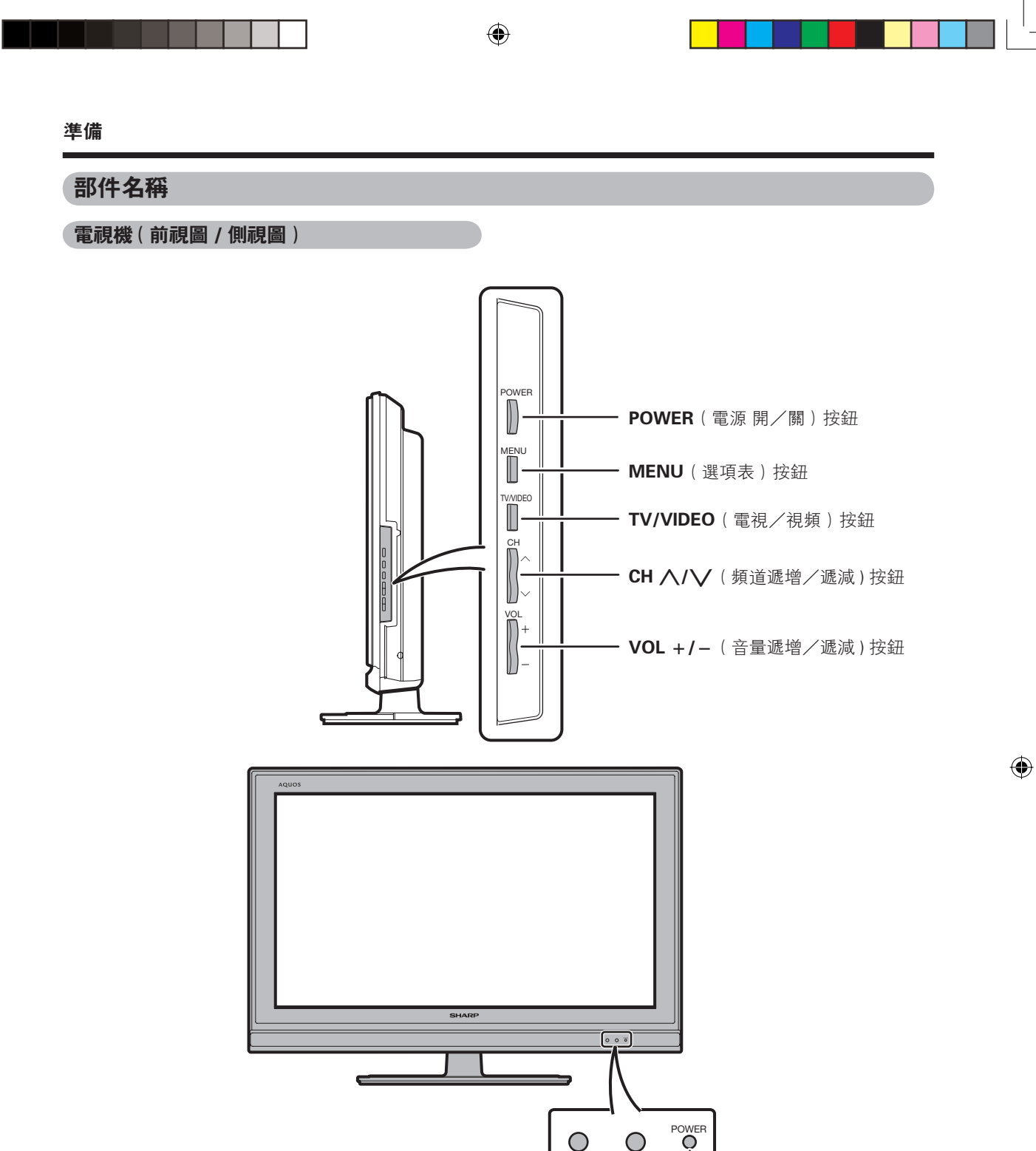

\*OPC: Optical Picture Control (光學圖像控制)(請參閱第 30 頁。) \*\* 電視機狀態指示燈請參閱第 13 頁。

L OPC 感應器 \*

- 遙控感應器

- POWER (電源)指示燈\*\*

本說明書中的插圖和屏幕顯示是以解釋為目的,可能與實際操作略有差別。

## CT)- 6

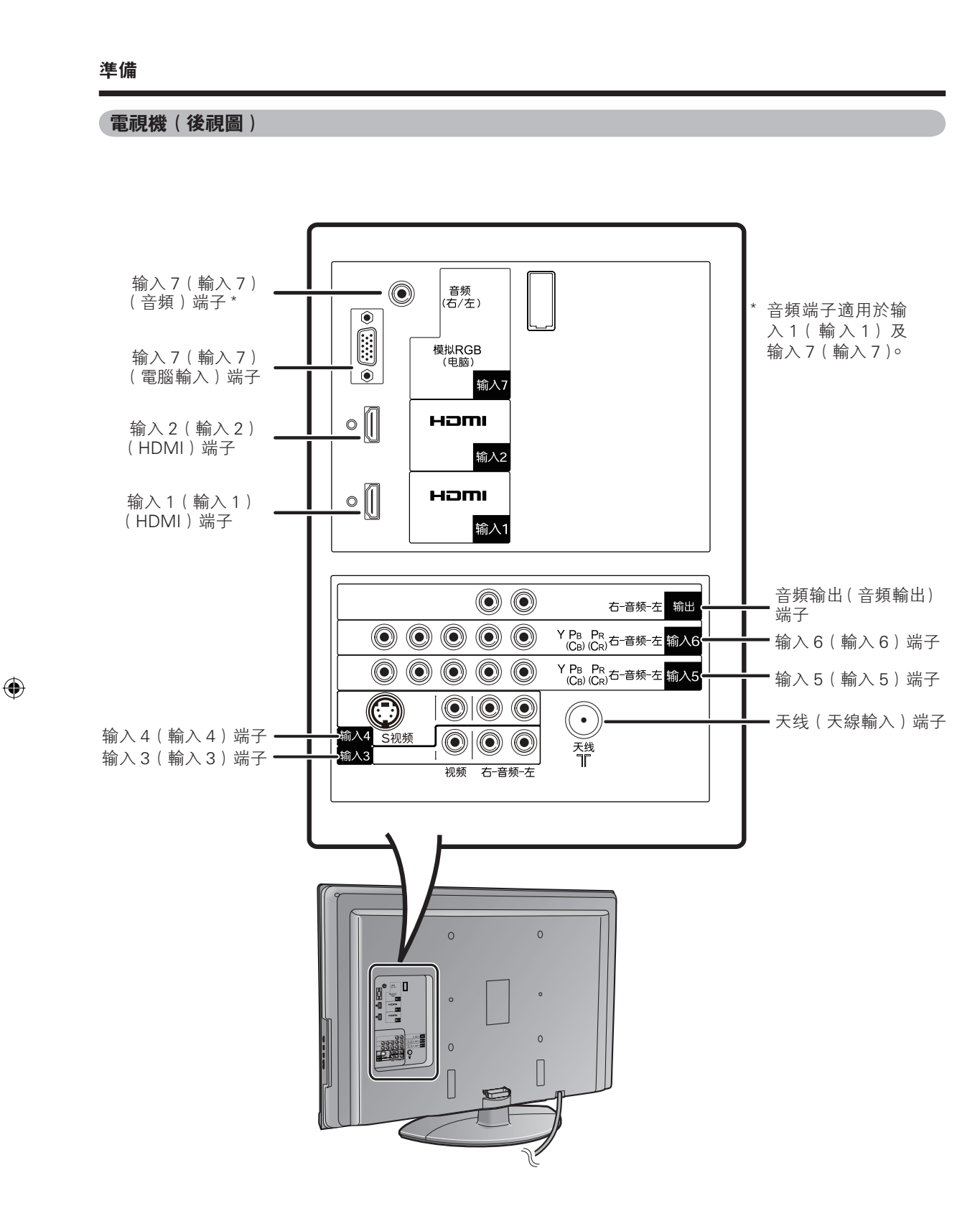

CD - 7

#### 準備

### 遙控器

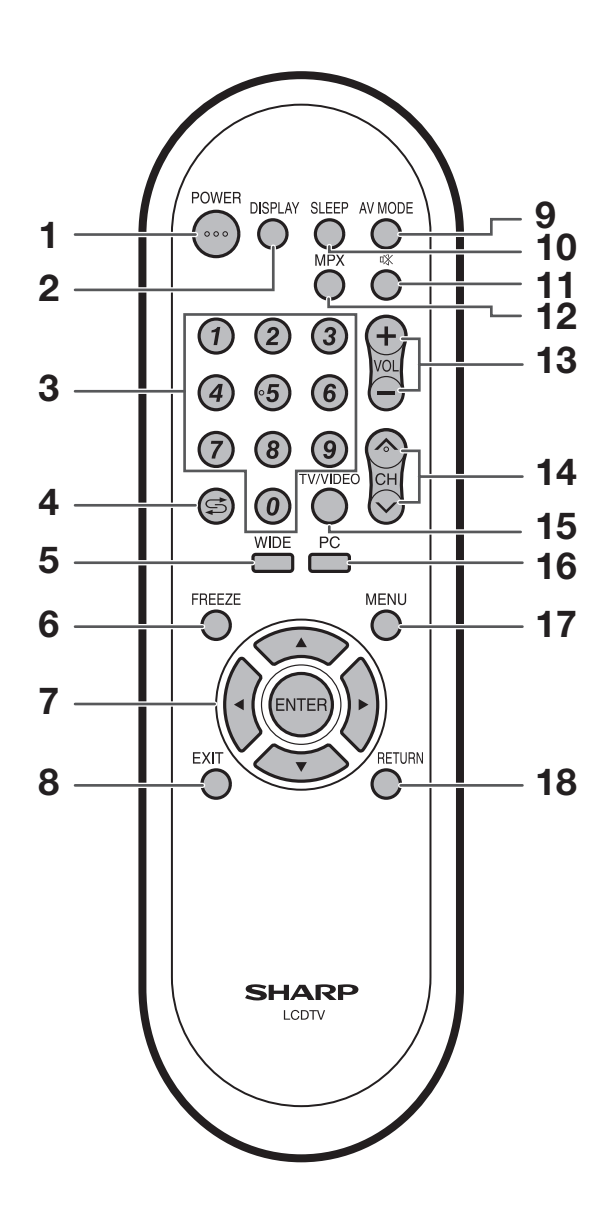

- POWER(電源)(待機/打開) 打開和關掉電源。(請參閱第 13 頁。)
   DISPLAY(顯示) 顯示頻道或輸入信息。
- 3 0 9
  - 選擇頻道。( 請參閱第 18 頁。)
- 4 爻(閃回) 返回到前一個選擇的頻道或外部輸入模式。(請參 閱第 23 頁。)
- 5 WIDE (寬屏幕模式) 改變寬屏幕影像模式。(請參閱第 28 頁和第 38 頁。)
- 6 FREEZE(靜止) 使活動影像變為靜止。(請參閱第 23 頁。)
- 7 ▲/▼/ ◄/▶(遊標)
   在設置畫面上選擇一個所需的項目。
   ENTER(輸入)
   執行一個命令。
- EXIT(退出)
   返回默認畫面。
- 9 AV MODE(影音模式)
   選擇一個視頻設置:影音模式(標準、電影、遊 戲、電腦、用戶、動態(固定)、動態)(請參閱 第 29 頁。)
- **10 SLEEP(定時關機)** 設置睡眠定時器。(請參閱第 26 頁。)
- 11 咏(靜音) 使聲音關閉。(請參閱第 23 頁。)
- 12 MPX(多重聲音) 選擇多重聲音模式。(請參閱第 24 頁。)
- **13 VOL + /VOL ( 音量 + / 音量 )** 設置音量。( 請參閱第 18 頁。)
- **14 CH \/CH ∨ (頻道 \/頻道 ∨)** 電視輸入模式:選擇一個頻道。(請參閱第 18 頁。)
- 15 TV/VIDEO(電視/視頻)(輸入源) 選擇一個輸入源。〔電視、輸入1、輸入2、輸入3、輸入4、輸入5、輸入6(電腦)〕(請參 閱第10頁、第34頁、第35頁和第37頁。)
- 16 PC(電腦)
  - 選擇電腦輸入。
- **17 MENU(選項表)** 顯示選項表。(請參閱第 14 頁。)
- 18 RETURN(返回) 選項表模式:返回到前一個選項表畫面。(請參閱 第 14 頁。)

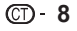

۲

#### 準備

# 在打開電源之前

# 設置電視機位置之說明

- 勿使電視機受到陽光直射,並將其置於通風良好之處。
- 請將電視機置於水平的地方。
- 在連接交流電源線之前,請勿打開電視機的電源。

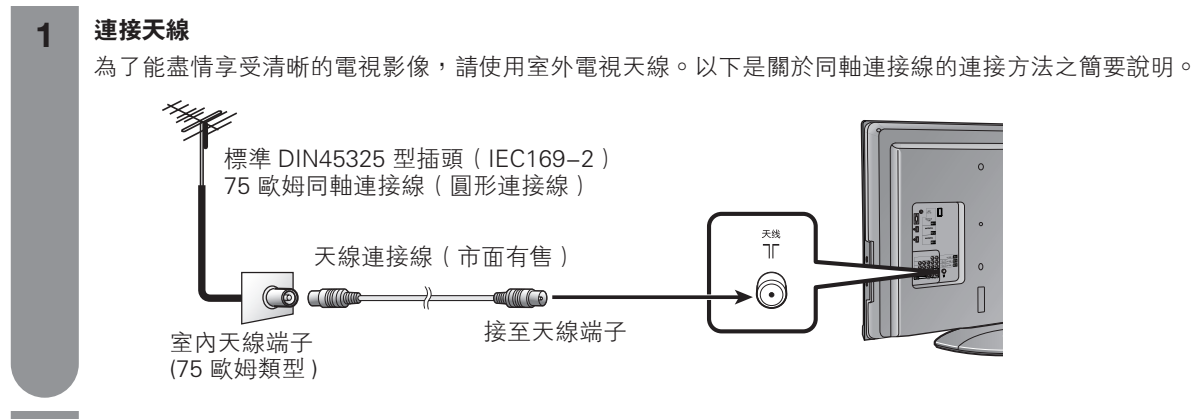

# 2 連接外部設備

關於連接天線以及錄影機和 DVD 影碟機等的外部設備,請參閱第9頁到第11頁。

## 3 連接交流電源線

۲

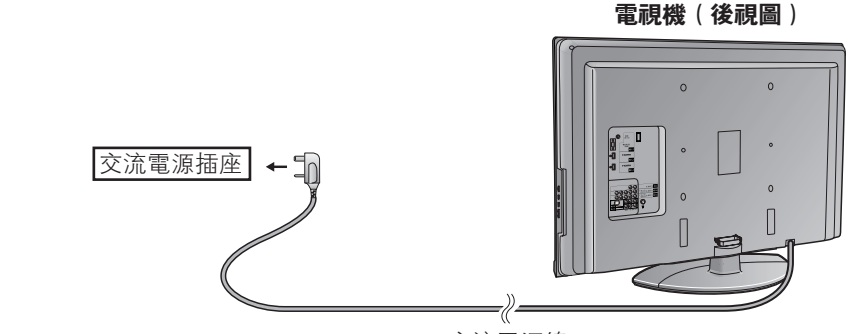

- 交流電源線
- 請將電視機置於靠近交流電源插座之處,並使電源插頭便於插拔。
  如長期不使用本電視機,請將交流電源線從交流電源插座中拔出。

# 4 捆綁電線

如圖所示,將電線放入電線夾內捆綁。

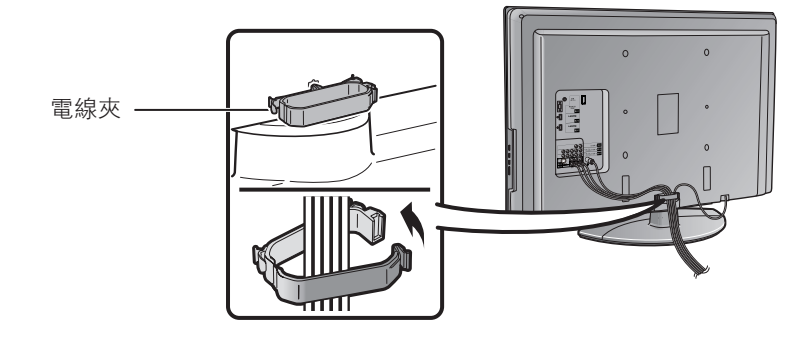

(小) 注意

• 爲了防止遭受電擊的危險,在連接著電源線時,請不要觸碰接線任何未經絕緣的部份。

#### 準備

# 連接外部設備

可將許多類型的外部設備連接到電視機上,如錄影機、遊戲機、攝錄機、DVD 影碟機、機頂盒(衛星、有線電視等)和電腦等。要觀看外部輸入的影像,請從遙控器上的**TV/VIDEO**(電視/視頻)或電視機上的**TV/VIDEO**(電視/視頻)來選擇輸入源。

🖑 注意

۲

- 為保護所有的設備,在連接錄影機、遊戲機、攝錄機、DVD 影碟機、機頂盒(衛星、有線電視等)、電腦或其他設備之前,請務必先關閉電視機的電源。
- 在進行連接之前,請仔細閱讀有關的使用說明書(錄影機、DVD 影碟機等)。

#### 連接錄影機、遊戲機或攝錄機

使用输入3/输入4(輸入3/輸入4)(複合視頻)端子 或输入5/输入6(輸入5/輸入6)(色差)端子,可方 便地連接錄影機、遊戲機、攝錄機和其他影音設備。

#### 當使用複合視頻連接線時(市面有售)

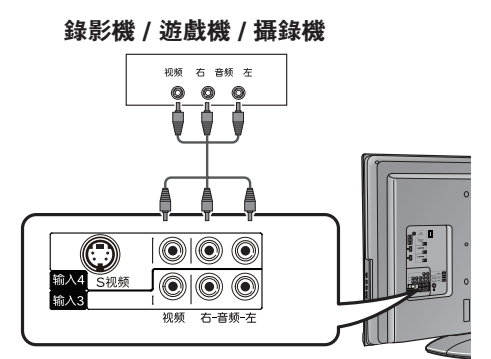

#### 當使用色差連接線時(市面有售)

#### 錄影機 / 遊戲機 / 攝錄機

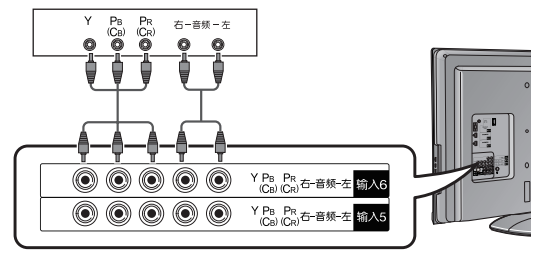

#### 連接電腦

當連接電腦時,可使用输入7(輸入7)(電腦)端子。 (請參閱第37頁。)

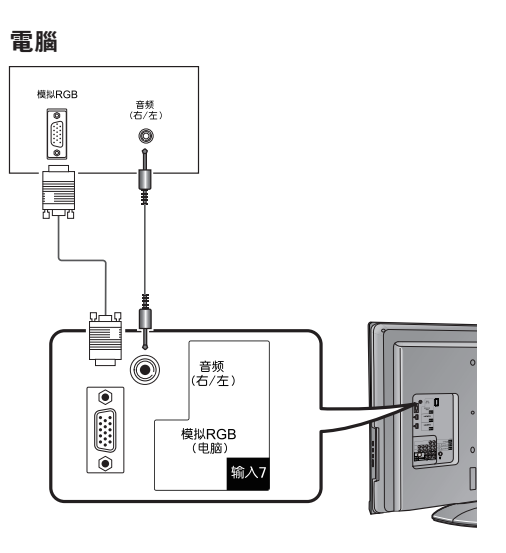

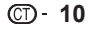

#### 準備

#### 連接 DVD 影碟機

當連接 DVD 影碟機或其他影音設備時,可使用输入 1/输入2(輸入1/輸入2)(HDMI[高清晰度多媒體 接口])端子、输入3/输入4(輸入3/輸入4)(複合 視頻)端子或输入5/输入6(輸入5/輸入6)(色差) 端子。

### ⑤ 註

۲

當使用 DVI-HDMI 轉接頭時,請使用输入1(輸入1)端子(模擬音頻信號輸入端子和電腦的音頻輸入端子)。(請參閱第34頁。)

當使用 HDMI(高淸晰度多媒體接口)連接線 時(市面有售)

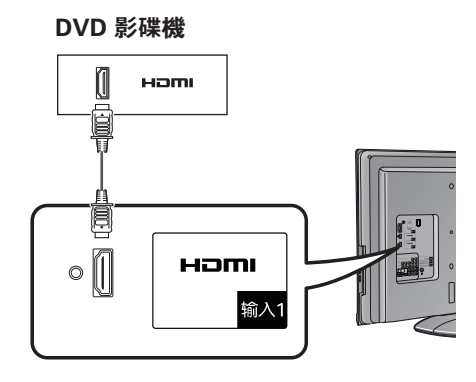

當使用複合視頻連接線時(市面有售)

DVD 影碟機

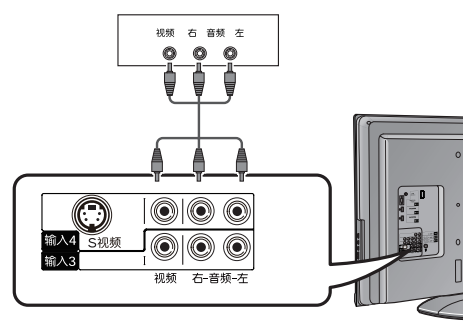

當使用色差連接線時(市面有售)

DVD 影碟機

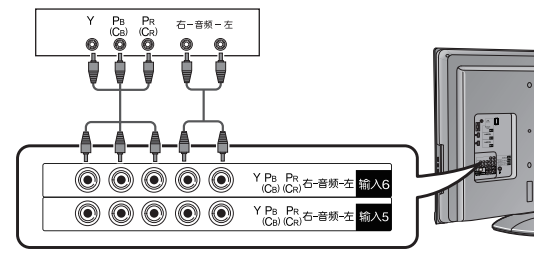

# 連接機頂盒(衛星、有線電視等)

當連接機頂盒(衛星、有線電視等)或其他影音設備時, 可使用 输入 1/ 输入 2(輸入 1/ 輸入 2)(HDMI[高清晰 度多媒體接口])端子、输入 3/ 输入 4(輸入 3/ 輸入 4) (複合視頻)端子或输入 5/ 输入 6(輸入 5/ 輸入 6)(色 差)端子。

### 1 🖉

- 當使用 DVI-HDMI 轉接頭時,請使用输入1(輸入1)端子(模擬音頻信號輸入端子和電腦的音頻輸入端子)。(請參閱第34頁。)
  - 當使用 HDMI(高清晰度多媒體接口)連接線 時(市面有售)

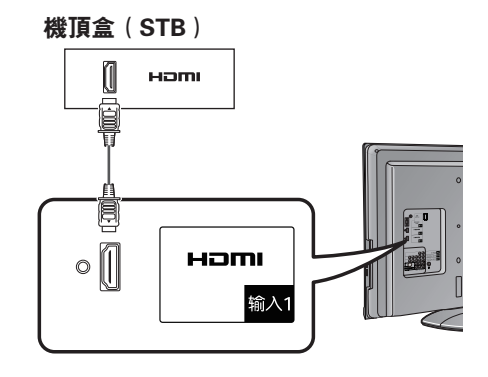

當使用複合視頻連接線時(市面有售)

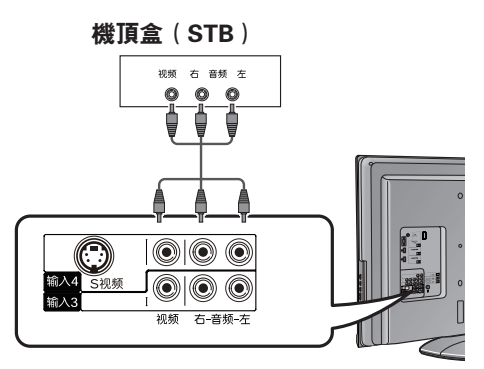

當使用色差連接線時(市面有售)

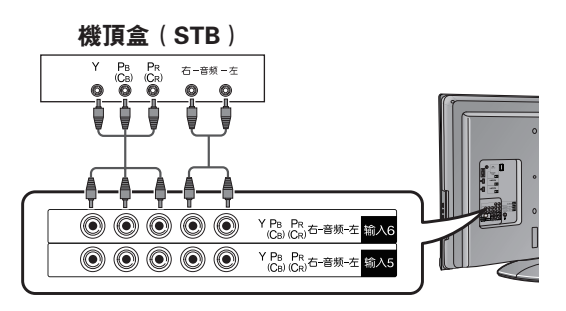

#### 準備

# 装入電池

在第一次使用本電視機之前,請插入兩枚 "AA"型電池(附送)。當電池耗盡,而且遙控器不能操作時,用新的 "AA"型電池替換。

1 打開電池蓋。

2 插入兩枚附送的 "AA" 型電池。

 在裝入電池時,要注意電池端子的極性 要與電池艙內的極性標記(+)和(-) 一致。

## (小) 注意

۲

如果電池使用不當,會導致化學物質洩漏或爆炸。請務必遵守如下所述的指示。

- 不要將不同型號的電池混合使用。不同型號的電池具有不同的特性。
- 不要將新舊程度不同的電池混合使用。如果新電池與舊電池混合使用,那麼就會縮短新電池的使用壽命,或者 導致舊電池的化學物質洩漏。
- 當電池的電量耗盡之時,要立即將電池取出。從電池漏出的化學物質會腐蝕電池艙內零件。如果發現有任何化 學物質洩漏,那麼請用布將化學物質徹底擦拭乾淨。

۲

- 由於儲存條件不同,隨同本機附送之電池可能會達不到預期的使用壽命。
- 如果將會長期不使用遙控器,那麼請將電池從遙控器中取出。
- 不要將電池暴露在如直射陽光、火等一些過熱的環境中。

### 使用遙控器

使用遙控器時應將其指向遙控感應器。 如果在遙控器與感應器窗口之間有阻擋的物體,可能會妨 礙正常操控。

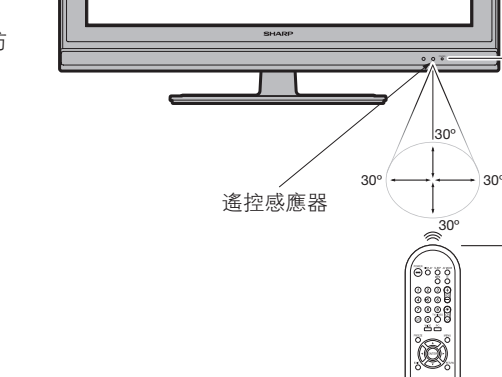

#### 關於遙控器的注意事項

- 切勿使遙控器受到劇烈震動。
   此外,切勿將遙控器浸泡於液體之中,或將其置於非常潮濕之處。
- 切勿在直射陽光下設置或放置遙控器。
   熱力將導致遙控器變形。
- 當主機的遙控感應器處於陽光直射或強烈照明下時,遙控器可能會失 靈。這時,請改變照明或液晶電視機的角度,或靠近遙控感應器操作 遙控器。

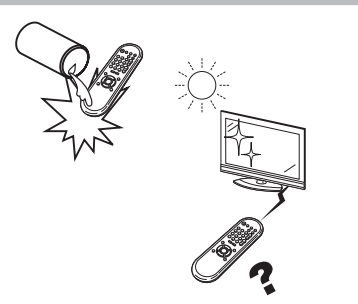

CD- 12

5米

۲

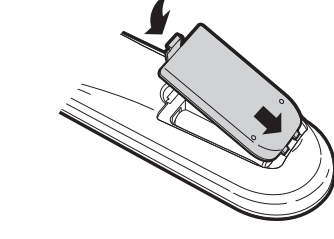

3 關上電池蓋。

#### 準備

۲

# 打開或關閉電視機

# 打開電源

- 按下電視機上的 POWER (電源)。
- POWER(電源)指示燈(綠色):電視機的電源已 經打開。(幾秒鐘之後,影像伴隨著聲音顯示出來。)
- 按下電視機上的 POWER(電源)將電源"開啟" 之後,就可以按下遙控器上的 POWER(電源)來 打開電源或進入待機狀態(紅燈亮)。

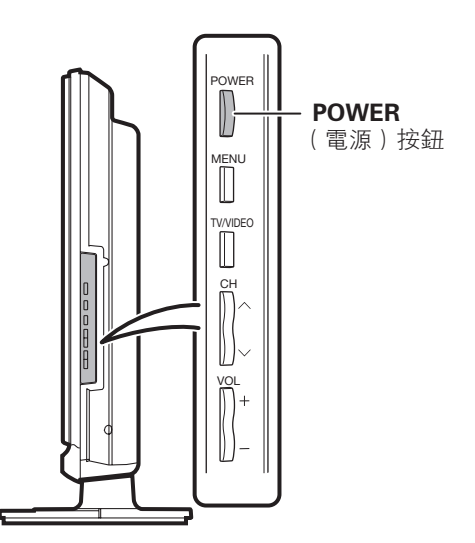

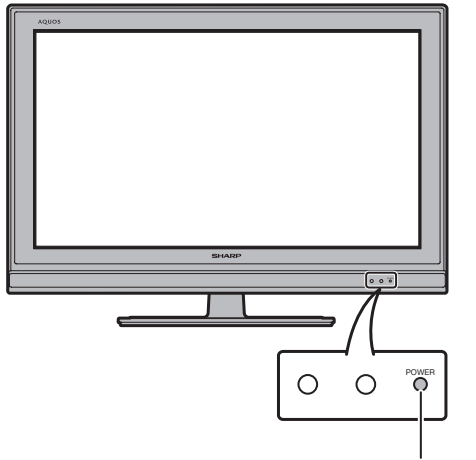

POWER(電源)指示燈

# 關閉電源

**POWER**(電源) 按鈕

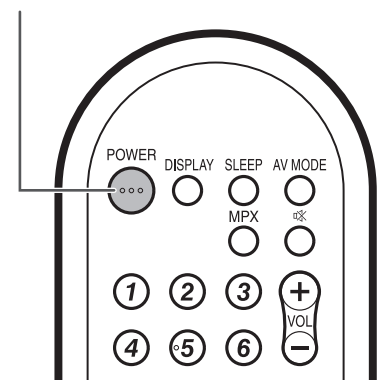

按下遙控器上的 POWER (電源)。

- 電視機進入待機模式,屏幕上的影像消失。
- 電視機上的 POWER (電源) 指示燈由綠變紅。

按下電視機上的 POWER (電源)。

- 電視機上的 POWER(電源)指示燈關閉。 當用電視機上的 POWER(電源) 關閉電視機時,
- 不能按下遙控器上的 POWER(電源)來打開電源。

# POWER(電源) 電源指示燈

| 關閉     | 電源關閉       |
|--------|------------|
| 燈亮(紅色) | 電視機處於待機狀態。 |
| 燈亮(綠色) | 電視機開啟。     |

| 🚫 註 🖉

- 如果長時間不使用本電視機,請務必將交流電源線 插頭從交流電源插座中拔出來。
- 即使電視機處於待機狀態時,也會略微消耗電量。
- 在待機狀態下,按下電視機上的POWER(電源), 電視機開啟指示燈由紅轉綠。

#### 準備

1

۲

# 選項表操作

# **什麼是選項表**?

- 需要使用屏幕顯示來設定電視機。這個用於設定的 屏幕顯示,就叫做"選項表"。
- 用選項表可以進行各種各樣的設定和調整。(請參閱 第15頁和第16頁。)
- 可以用遙控器來操控選項表內的項目。

#### 基本的選項表操作

![](_page_13_Figure_8.jpeg)

![](_page_13_Picture_9.jpeg)

2 按下 ◀/▶ 來選擇所需的選項表,然後按下 ENTER (輸入)。

| 🚺 音頻 |  | Ø | 電源控制 |     |     |
|------|--|---|------|-----|-----|
| 標準   |  |   |      |     |     |
| 高音   |  |   | - í  |     | +15 |
| 低音   |  |   | - i  |     |     |
| 平衡   |  |   | - i  |     |     |
| 環繞聲  |  |   |      | []] | 明閉] |
| 低音增強 |  |   |      | [序  | 啟]  |
| 重要   |  |   |      |     |     |

3 按下 ▲/▼ 來選擇所需的選項表項目。若有需 要,則按下 ENTER (輸入)繼續操作。

| 🚺 音頻 |     |     | Ø | 電源控制 |      |
|------|-----|-----|---|------|------|
| 標準   |     |     |   |      |      |
| 高音   | [0] | -15 |   | Ċ    | +15  |
| 低音   |     |     |   | - i  | +15  |
| 平衡   |     |     | < |      | ▶ 右  |
| 環繞聲  |     |     |   |      | [關閉] |
| 低音增強 |     |     |   |      | [開啟] |
| 重置   |     |     |   |      |      |

- 4 按下 ▲/▼ 或 ◀/▶ 來選擇所需的項目或將該 項目調整到所需的程度。若有需要,則按下 ENTER (輸入)。
- 5 按下 EXIT(退出)或 MENU(選項表)來退 出選項表。 若有需要,則按下 RETURN(返回)來返回

到前面的選項表。

## 📕 使用電視機的控制面板

也可使用電視機上的控制面板來操控選項表。 如下所示,控制面板上的按鈕操作與遙控器上的按鈕 操作相對應。

![](_page_13_Picture_19.jpeg)

| 電視機控制面板按鈕 | 遙控器按鈕    |
|-----------|----------|
| MENU      | MENU     |
| TV/VIDEO  | TV/VIDEO |
| СН 🔨      |          |
| СН 🗸      | ▼        |
| VOL +     |          |
| VOL –     | •        |

#### 🛇 註

- 選擇不同的輸入模式時,選項表中可選的項目可能 會有不同。但是其操作過程是一樣的。
- 使用說明書中的畫面是用於進行解釋的(有些放大了,另一些被省略了),可能會與實際畫面稍有不同。

#### 關於引導顯示

畫面底部的"引導顯示",顯示出用"屏幕顯示"可進行的操作。

◆→:選擇 ENTEP:確定 RETURN:返回 MENU:終止

上面的條狀圖是遙控器的操作指南。對於每 個不同的選項表設置畫面,條狀圖也會作相 應的改變。

# 準備

# 電視/影音輸入模式選項表中的項目

# 幫助您操作的電視/影音選項表項目列表

#### 🔳 影像

| 🗊 設定 |
|------|
|------|

| 影音模式                                                         | 第 29 頁 |
|--------------------------------------------------------------|--------|
| 光學圖像控制                                                       | 第 30 頁 |
| 背光                                                           | 第 30 頁 |
| 對比度                                                          | 第 30 頁 |
| 亮度                                                           | 第30頁   |
| 彩色                                                           | 第30頁   |
| ● 色調                                                         | 第30頁   |
|                                                              | 第30頁   |
| 高級的                                                          |        |
| 色溫                                                           |        |
| 影院模式                                                         | 第 31 百 |
| 黑階                                                           |        |
| 3D-Y/C                                                       |        |
| 留 <b>台</b>                                                   | 第31百   |
| —————————————————————————————————————                        | 第31百   |
| ■ 「「」<br>「「」<br>「」<br>「」<br>「」<br>「」<br>「」<br>「」<br>「」<br>「」 | 第30百   |
| 王臣 ······                                                    |        |

| 自動安装          | 第 17 頁  |
|---------------|---------|
| 頻道設置          | 19–22 頁 |
| 兒童安全鎖         | 第 25 頁  |
| 輸入跳越          | 第 36 頁  |
| 輸入標記          | 第 35 頁  |
| 定位            | 第32頁    |
| HDMI 自動觀看     | 第34頁    |
| WSS           | 第27頁    |
| 4:3 模式        | 第 27 頁  |
| 待機模式          | 第24頁    |
| 語言 (Language) | 第18頁    |
|               | 第27頁    |
| 重置            | 第42頁    |
|               |         |

![](_page_14_Picture_8.jpeg)

| 音頻選擇第 34 頁<br>輸出音量選擇第 33 頁<br>僅限音頻第 23 頁<br>遊戲時間第 32 頁<br>彩色制式 |  |
|----------------------------------------------------------------|--|
|----------------------------------------------------------------|--|

🕑 音頻

| 高音   | 第 33頁 |
|------|-------|
| 低音   | 第 33頁 |
| 平衡   | 第 33頁 |
| 環繞聲  | 第 33頁 |
| 低音增強 | 第 33頁 |
| 重置   | 第 33頁 |

| Ø | 電源控制 |  |
|---|------|--|
|   |      |  |

| 無訊號自動關機第 26 頁 |
|---------------|
| 無操作自動關機       |
| 環保模式第 27 頁    |
|               |

# ⑤ 註

۲

 由於選擇的輸入源有所不同,某些選項表項目可能 不會顯示出來。

| <u> </u> |
|----------|
|----------|

# 準備

# 電腦輸入模式選項表中的項目

# 幫助您操作的電腦選項表項目列表

#### 🔳 影像

| 影音模式            |                  |
|-----------------|------------------|
| 高級的<br>色溫<br>重置 | 角 31 頁<br>角 30 頁 |

![](_page_15_Picture_6.jpeg)

| 輸入跳越 |
|------|
|------|

![](_page_15_Picture_8.jpeg)

| _ |   |    |  |
|---|---|----|--|
|   | 0 | 音頻 |  |

| 高音   | .第 33頁 |
|------|--------|
| 低音   | .第33頁  |
| 平衡   | 第33頁   |
| 環繞聲  | 第33頁   |
| 低音增強 | 第33頁   |
| 适置   | 第33百   |
| ±E   |        |

| 🕼 電源控制 |
|--------|
|--------|

| 電源管理    | 27頁  |
|---------|------|
| 無操作自動關機 | 26 頁 |
| 環保模式第 2 | 27頁  |

# る 註

 由於選擇的輸入源有所不同,某些選項表項目可能 不會顯示出來。

#### 觀看電視 自動設定頻道 即使設置好預置頻道之後,您也可以再進行自動安裝。 如果已經設置了密碼,那麼請在此輸入密碼。 4 • 如果要設置新密碼, 請參閱第 25 頁。 123 (+ \_ \_ \_ \_ VOL (4) 6 (5) 按下 ◀/▶,來選擇 "是",然後按下 ENTER 5 (7)(8) 9 ~ ( 輸入 )。 СН TV/VIDEO G $(\mathbf{0})$ $\bigcirc$ 按下 ▲/▼ 從屏幕上顯示的選項表中選擇想要 6 使用的語言,然後按下 ENTER (輸入)。 • 如果首次開機或設置了還原後,按下 ◀/▶, FREEZE MENU 來選擇電視機所使用的場所,然後按下 Ο $\bigcirc$ ENTER ( 輸入 )。 按下 ▲/▼,來選擇所需的聲音制式,然後按 ENTER 下 ENTER ( 輸入 )。 在自動搜索過程中不需要做任何操作。 RETURN EXI 按下 MENU(選項表) 退出。 ()■ 按下 MENU(選項表),顯示選項表畫面。 1 按下 ◀/▶ ,來選擇"設定"。 2 按下 ▲/▼,來選擇"自動安裝",然後按下 3 ENTER (輸入)。 選項表 [設定 … 自動安裝] 🧾 選項 🗊 設定 自動安裝 頻道設置 兒童安全鎖 輸入跳越 [開啟]

۲

۲

4:3模式

待機模式

重置

語言(Language) [中文(繁體)]

[全景]

[模式2]

#### 觀看電視

![](_page_17_Figure_2.jpeg)

۲

#### 觀看電視

# 按照個人喜好來設定頻道

可以在任何時候重新運行自動搜索模式,只需要進入 到"設置"選項表,然後再進入到"頻道設置"選項 表。這樣,就可以自動或者手動地調校頻道了。

#### 自動搜索

也可以進行以下操作來自動搜索電視頻道。其功能與 自動安裝中用的頻道自動搜索相同。

| 1 | 按下 <b>MENU</b> | (選項表), | 顯示選項表畫面 | 0 |
|---|----------------|--------|---------|---|
| U |                |        |         |   |

2

۲

按下 ◀/▶,來選擇"設定"。

按下▲/▼,來選擇"頻道設置",然後按下 3 ENTER ( 輸入 )。

如果已經設置了密碼,那麼請在此輸入密碼。 • 關於設置密碼,請參閱第25頁。

![](_page_18_Picture_10.jpeg)

按下 ◀/▶,來選擇 "是",然後按下 ENTER 5 ( 輸入 )。 按下▲/▼,來選擇所需的聲音制式,然後按 下 ENTER ( 輸入 )。

> 顯示出"搜索結束"。按下 **MENU**(選項表) 退出。

# 手動設置每個頻道

可手動設置某些頻道項目。這些項目是搜索、微調 (電視頻率)、彩色制式、聲音制式、標籤、跳躍以 及鎖。

- 按下 MENU (選項表),顯示選項表畫面。 1 按下 ◀/▶,來選擇"設定"。 2 按下▲/▼,來選擇"頻道設置",然後按下 3 ENTER (輸入)。 如果已經設置了密碼,那麼請在此輸入密碼。 關於設置密碼,請參閱第25頁。 按下▲/▼,來選擇"手動調節",然後按下 Δ ENTER (輸入)。
- 按下 ◀/▶,來選擇 "是",然後按下 ENTER 5 ( 輸入 )。

#### **請選擇要編輯的頻**道

| 01 SAT.1 | 02 PR07 | 03 KABEL |  |
|----------|---------|----------|--|
|          |         |          |  |
|          |         |          |  |
|          |         |          |  |
|          |         |          |  |

可以選擇以下設定中的一個。

- 1 **搜索**(請參閱第20頁。)
- (2) 微調(請參閱第 20 頁。)
- ③ 彩色制式(請參閱第 20 頁。)
- ④ 聲音制式 (請參閱第 20 頁。)
- (5) 標簽(請參閱第 21 頁。)
- ⑥ 跳躍(請參閱第21頁。)
- (7) 鎖(請參閱第21頁。)

۲

# 觀看電視

| 手動設置毎個頻道(續)                                                                                                    |                                                                                                    |
|----------------------------------------------------------------------------------------------------|----------------------------------------------------------------------------------------------------|
| 搜索調諧                                                                                                    | 彩色制式                                                                                                    |
| <ul> <li>1</li> <li>按下▲/▼/◀/▶,來選擇您想要編輯的頻道,<br/>然後按下 ENTER(輸入)。</li> <li>被選擇的頻道的信息就會顯示出來。</li> </ul>                                                                                                    | <ul> <li>1 按下 ▲/▼/ ◀/▶ ,來選擇您想要編輯的頻道,<br/>然後按下 ENTER (輸入)。</li> <li>• 被選擇的頻道的信息就會顯示出來。</li> </ul>                                                                                                    |
| 2       按下▲/▼,來選擇"搜索",然後按下         2       按下▲/▼,來選擇"搜索",然後按下         ENTER(輸入)。       建康         選項表(設定・・強速設置)       建原本(小魚道設置)         「「一步」       「一步」         「「一步」       一         「「一步」       「「一步」         「「一歩」       「「「」」         「「一歩」       「「」」         「「」」       「「」」         「「」」       「「」」         「「」」       「」」         「「」」       「」」         「「」」       「」」         「「」」       「」」         「」」       「」」         「」」       「」」         「」」       「」」         「」」       「」」         「」」       「」」         「」」       「」」         「」」       「」」         「」」       「」」         「」」       「」」         「」」       「」」         「」」       「」」         「」」       「」」         「」」       「」」」         「」」       「」」         「」」       「」」」         「」」       「」」」         「」」       「」」」         「」」       「」」」         「」」       「」」」 <t< th=""><th>2 按下 ▲/▼, 來選擇 "彩色制式", 然後按下<br/>ENTER (輸入)。<br/>• 可以接收的彩色制式就會列舉出來。<br/><i>彩色制式選項表</i><br/><u>選項表 (設定 +- 编進設置)</u><br/><u>選項表 (設定 +- 编進設置)</u><br/><u>選集 (設定 +- 编進設置)</u><br/><u>資項表 (設定 +- 编進設置)</u><br/><u>」<br/>股層 (開閉)</u><br/><u>資面</u><br/><u>」<br/>NTSC 4.43</u><br/><u>PAL-60</u></th></t<> | 2 按下 ▲/▼, 來選擇 "彩色制式", 然後按下<br>ENTER (輸入)。<br>• 可以接收的彩色制式就會列舉出來。<br><i>彩色制式選項表</i><br><u>選項表 (設定 +- 编進設置)</u><br><u>選項表 (設定 +- 编進設置)</u><br><u>選集 (設定 +- 编進設置)</u><br><u>資項表 (設定 +- 编進設置)</u><br><u>」<br/>股層 (開閉)</u><br><u>資面</u><br><u>」<br/>NTSC 4.43</u><br><u>PAL-60</u> |
| <ul> <li>微調調諧</li> <li>1 按下 ▲/▼/ ◄/▶,來選擇您想要編輯的頻道,<br/>然後按下 ENTER (輸入)。</li> <li>• 被選擇的頻道的信息就會顯示出來。</li> <li>2 按下 ▲/▼,來選擇"微調",然後按下<br/>ENTER (輸入)。</li> </ul>                                                                                                    | <ul> <li>3 按下▲/▼,來選擇最佳的彩色制式,然後按下ENTER(輸入)。</li> <li>聲音制式(廣播制式)</li> <li>1 按下▲/▼/◀/▷,來選擇您想要編輯的頻道,<br/>然後按下ENTER(輸入)。</li> </ul>                                                                                                    |
| 3 按下 ◀/>, 來 調 校 頻 率,然後按下<br>RETURN(返回)或 MENU(選項表)。 . 以背景影像作為檢查的參考,來進行調校。 . 以背景影像作為檢查的參考,來進行調校。 . 现度 (定:                                                                                                    | <ul> <li>• 被選擇的頻道的信息就曾顯示出來。</li> <li>按下▲/▼,來選擇"聲音制式",然後按下ENTER(輸入)。</li> <li>• 可以接收的聲音制式(廣播制式)就會列舉出來。</li> <li>留音制式選項表</li> <li>2 7 / 2 / 2 / 2 / 2 / 2 / 2 / 2 / 2 / 2</li></ul>                                                                                            |

CD- 20

۲

#### 觀看電視

手動設置每個頻道(續)

#### 標籖

可自由地為頻道標註標籤。

![](_page_20_Picture_5.jpeg)

۲

2

按下▲/▼/◀/▶,來選擇您想要編輯的頻道, 然後按下ENTER(輸入)。

![](_page_20_Picture_7.jpeg)

※已朝式 [日朝] A B C D E F G H I J 清除 聲音朝式 [1] 標簽 [1] 以 V W X Y Z + - . \_ 就職 [隋阴] 損 [隋阴]

- 3 按下 ▲/▼/ ◀/▶ 選擇文字,按下 ENTER (輸入),以此來標籤頻道。
  - 如果想要更改已經指定為默認名稱的頻道標 籤,那麼請移動到畫面上的"清除",然後 按下 ENTER(輸入)。
- 4 反複地進行上述操作,直到名稱的字母全部拼出來,然後按下 **MENU**(選項表)。
  - 名稱的字母最多為5個。
  - 當想要設置的頻道名稱少於5個字時,按下 MENU(選項表)從標籤選項表退出。
  - 輸入"-",顯示為空格。

### 跳躍頻道

在觀看電視節目時,即使用 CH (/ ) 選擇了"跳躍" 被設置為"開啟"的頻道,該頻道也會被跳躍過去。

1 按

按下 ▲/▼/◀/▶,來選擇您想要編輯的頻道, 然後按下 ENTER (輸入)。

• 被選擇的頻道的信息就會顯示出來。

- 2 按下▲/▼,來選擇"跳躍",然後按下 ENTER(輸入)。
  - 跳躍選項表就會顯示出來。

| 選項表     (設定 ··· 頻道設置)       搜索     ()       沒索     ()       深色制式     [自動]       聲音制式     [1]       爆簽     [       縫羅     (調問)       鎖     [ |         |          | 跳躍選     | <b>ឬ</b> 有 |      |
|----------------------------------------------------------------------------------------------------|---------|----------|---------|------------|------|
| 援索<br>微調<br>彩色制式 [自動] 開啟<br>着音制式 [1]<br>標簽 []<br>就躍 (開閉]]<br>鎖 [開閉]                                                                         | 選項表 [設定 | 『… 頻道設置] |         |            |      |
| 援索<br>從綱<br>彩色制式 [自動] 開啟<br>聲音制式 [1]<br>標簽 []]<br>跳躍 [開閉]]<br>鎖 [開閉]                                                                        |         |          |         |            |      |
| <ul> <li>微調</li> <li>彩色制式 [自動]</li> <li>開放</li> <li>開閉]</li> <li>構変 []</li> <li>跳躍 [開閉]</li> <li>鎖 [開閉]</li> </ul>                          | 搜索      |          |         |            |      |
| 彩色制式 [自動] 開啟<br>聲音制式 [1]<br>標簽 []<br>缺躍 [關閉]]<br>鎖 [關閉]                                                                                     | 微調      |          |         |            |      |
| 着音制式 [1]<br>標簽 [ ]<br>純確 [關門]<br>鏡 [關門]                                                                                                    | 彩色制式    | [自動]     |         | 開啟         |      |
| 標發 [ ]<br>純確 [關門]<br>鏡 [關門]                                                                                                    | 聲音制式    | [1]      |         |            |      |
| 2427章 [開門]<br>33 [開門]                                                                                                    | 標簽      | [ ]      |         | 關閉         |      |
| áj [爾明]                                                                                                    | 跳躍      | [關閉]     |         |            |      |
|                                                                                                    | 鎖       | [關閉]     |         |            |      |
|                                                                                                    |         |          |         |            |      |
|                                                                                                    | 按下 ▲/   | ▼,將      | "跳躍"    | 設置為        | "開啟" |
| 按下 ▲/▼,將"跳躍"設置為"開啟",                                                                                                    | 按下 FN   | TFR (    | 論 λ ) ο |            |      |

頻道鎖

可開啟頻道的兒童安全鎖功能。

|   | 火垣 11/し3         | エメエジ                    | < 70 H            |                     |                  |      |
|---|------------------|-------------------------|-------------------|---------------------|------------------|------|
| 1 | 按下 ▲/'<br>然後按下   | ▼/ <b>⊲/</b> ►<br>ENTEF | ,來<br><b>?</b> (南 | 〔選擇您想要<br>俞入 )。     | 編輯的              | ]頻道, |
|   | ● 被選擇            | 的頻道的                    | 的信                | 息就會顯示と              | 出來。              |      |
| 2 | 按下 ▲/<br>( 輸入 )。 | ▼,來遺                    | 選擇                | "鎖",然後              | :<br>按下 <b>E</b> | NTER |
|   | ● 鎖選項            | 表就會點                    | 額示<br><b>銷</b>    | 出來。<br>  <b>選項表</b> |                  |      |
|   | 選項表 [設定          | … 頻道設置]                 |                   |                     |                  |      |
|   |                  |                         |                   |                     |                  |      |
|   | 搜索               |                         |                   |                     |                  |      |
|   | 微調<br>彩色制式       | [自動]                    |                   | 開啟                  |                  |      |
|   | 聲音制式             | - 11                    |                   | 關閉                  |                  |      |
|   | 標發               | [ ]<br>(BA PA)          |                   |                     |                  |      |
|   | 的 PEE            | [開閉]                    |                   |                     |                  |      |
| 3 | 按下 ▲/<br>下 ENTE  | <b>▼</b> ,將<br>R(輸入     | "鎖"<br>、)。        | 設置為"閉               | <b>周</b> 啟",     | 然後按  |

# S 註

- 如果要重新鎖定一個已解鎖的頻道,請關閉電源, 然後再重新打開電源。
- 如果要使設置完兒童安全鎖的頻道有效,請關閉電源,然後再重新打開電源。
- 兒童安全鎖密碼設置請參閱第25頁。

# 觀看電視

| 預道排序                                                                                                    | 刪除頻道                                                                                                    |
|----------------------------------------------------------------------------------------------------|----------------------------------------------------------------------------------------------------|
| 道位置可以自由地進行排序。                                                                                                    | 可以刪除個別頻道。                                                                                                    |
| 1 按下 MENU (選項表),顯示選項表畫面。                                                                                                    | 1 按下 MENU (選項表),顯示選項表畫面。                                                                                                    |
| 2 按下 ◀/▶,來選擇"設定"。                                                                                                    | 2 按下 ◀/▶,來選擇"設定"。                                                                                                    |
| <ul> <li>3 按下▲/▼,來選擇"頻道設置",然後按下 ENTER(輸入)。</li> <li>如果已經設置了密碼,那麼請在此輸入密碼。</li> <li>- 關於設置密碼,請參閱第 25 頁。</li> <li>4 按下▲/▼,來選擇"排序",然後按下</li> </ul>                                                  | <ul> <li>3 按下▲/▼,來選擇"頻道設置",然後按下<br/>ENTER(輸入)。</li> <li>如果已經設置了密碼,那麼請在此輸入密碼。</li> <li>· 關於設置密碼,請參閱第 25 頁。</li> <li>4 按下▲/▼,來選擇"刪除節目",然後按下</li> </ul>                                            |
| <ul> <li>ENTER (輸入)。</li> <li>技下 ◀/▶,來選擇 "是",然後按下 ENTER (輸入)。</li> </ul>                                                                                                    | ENTER ( 輸入 )。<br>5 按下 ◀/▶ , 來選擇 "是" , 然後按下 ENTER<br>( 輸入 )。                                                                                                    |
| 6 按下 ▲/▼/◀/▶ ,來選擇您想要移動的頻道,<br>然後按下 ENTER (輸入)。                                                                                                    | 6 按下▲/▼/◀/▶,來選擇您想要刪除的頻道,<br>然後按下 ENTER (輸入)。                                                                                                    |
| 7 按下 ▲/▼/ ◀/▶, 將該頻道移動到所需的位置,然後按下 ENTER ( 輸入 )。                                                                                                    | 7 然後按下 ENTER (輸入),來清除該頻道。往<br>後的所有頻道就會向上移動。                                                                                                    |
| 8 重複第6步和第7步的操作,直到所有需要排序的頻道都已經按要求編排了次序。 <b>請選擇其他頻道進行更換</b> (① ◆ ● ● ● ● ● ● ● ● ● ● ● ● ● ● ● ● ● ●                                                                                              | 8 重複第6步和第7步的操作,直到將所有需要 删除的頻道全部删除為止。 請選擇要刪除的頻道 6 01 01 02 03 04 05 05 07 08 09 10 11 12 13 14 15 16 17 18 19 20 17 18 19 20 02                                                                   |
| 01       02       03       04       05         06       07       08       09       10         11       12       13       14       15         16       17       18       19       20         F-# | 01       02       03       04       05         06       07       08       09       10         11       12       13       14       15         16       17       18       19       20         下-步 |
| $\begin{array}{c ccccccccccccccccccccccccccccccccccc$                                                                                                    | 01     02     03     04     05       06     07     08     09     10       11     12     13     14     15       16     17     18     19     20       下一歩                                         |
|                                                                                                    |                                                                                                    |

۲

#### 觀看電視

![](_page_22_Figure_2.jpeg)

1 2

在進行會改變電視畫面的操作時,例如改變輸入信號源時,"僅限音頻"功能被設置於"關閉"的狀態。

( )

CT) - 23

#### 觀看電視

#### 切換模擬音頻格式

在觀看多音頻或立體聲廣播節目時,可切換多種音頻 模式。

![](_page_23_Figure_4.jpeg)

### 在 NICAM ( 麗音 ) 電視廣播模式下

#### 在接收到立體聲信號時

每一次按下 MPX (多重聲音),模式就會在 NICAM (麗音) 立體聲和單聲道之間切換。

![](_page_23_Figure_8.jpeg)

![](_page_23_Figure_9.jpeg)

## 在接收到雙語廣播信號時

۲

每一次按下 MPX (多重聲音),模式就會在 NICAM (麗音)頻道 A、NICAM (麗音)頻道 B、NICAM (麗音)頻道 AB、以及單聲道之間切換。

![](_page_23_Figure_12.jpeg)

#### 在接收到單音廣播信號時

每一次按下 MPX (多重聲音),模式就會在 NICAM (麗音)單聲道與單聲道之間切換。

![](_page_23_Figure_15.jpeg)

![](_page_23_Figure_16.jpeg)

# 在 A2 電視廣播的電視模式下

# 在接收到立體聲信號時

每一次按下 MPX (多重聲音),模式就會在 NICAM (麗音) 立體聲與 NICAM (麗音) 單聲道之間切換。

![](_page_23_Figure_20.jpeg)

### 在接收到雙語廣播信號時

每一次按下 MPX(多重聲音),模式就會在 NICAM(麗音)頻道A、NICAM(麗音)頻道B、 NICAM(麗音)頻道AB之間切換。

![](_page_23_Figure_23.jpeg)

![](_page_23_Figure_24.jpeg)

#### 在接收到單音廣播信號時

在按下 MPX (多重聲音)時,就會顯示出"單聲道"。

![](_page_23_Figure_27.jpeg)

![](_page_23_Figure_28.jpeg)

#### 🛇 註

- "BBC2"和 "99" 是假設的網絡名稱和頻道。
- **縮短啟動時間** 可以縮短用遙控器打開電源後電視機的啟動時間。
  - 按下 MENU (選項表),顯示選項表畫面。
  - 2 按下 ◀/▶,來選擇"設定"。
  - 3 按下▲/▼,來選擇"待機模式",然後按下 ENTER (輸入)。
  - **4** 按下 **∢**/▶,來選擇"模式 1"或"模式 2", 然後按下 **ENTER**(輸入)。

| 所選擇的項目 | 說明             |
|--------|----------------|
| 模式1    | 能從待機狀態迅速打開電視機。 |
| 模式2    | 在待機狀態下電力消耗比較小。 |

**<sup>5</sup>** 按下 **MENU**(選項表)退出。